# **Kurzinformation PRIMUS**

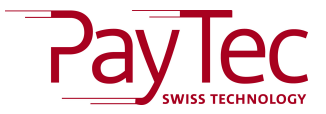

für Deutschland

# Terminalübersicht

#### Übersicht

#### Thermodrucker

Das Terminal kann dank dem Thermodrucker als freistehendes Zahlungsmodul, welches keine Anbindung an eine Kasse benötigt, betrieben werden.

#### Display

Neue Perspektiven und Möglichkeiten eröffnet das Touchscreen-Farbdisplay. Die Palette reicht von animierten Kundeninformationen, bis hin zu elektronischen Unterschriften – natürlich in neuer und bester Farbqualität.

#### Tastatur

Die hochwertige Aluminiumtastatur, mit hoher taktiler Rückmeldung, ermöglicht es dem Kunden, die Eingaben zu tätigen. Der ergonomische Sichtschutz maximiert die Sicherheit für den Kunden bei der Eingabe des PINs.

#### Kartenleser

Der motorisierte Hybridleser bietet für Chipund Magnetkarten eine ideale Symbiose aus Komfort und Sicherheit. Dank dem geführten Karteneinzug wird höchste Lesegenauigkeit bei minimaler Abnutzung der Karte garantiert.

#### Konfigurationsarten

Ein **freistehendes Gerät** wird ohne Kasse betrieben. Sämtliche händler- und kundenseitige Eingaben werden über das Terminal getätigt. Die Ausrichtung des Displays wird automatisch angepasst.

Ein **kassenintegriertes Gerät** wird mit einer Kasse, welche das ZVT-Protokoll unterstützt betrieben. Händlerseitige Eingaben werden über die Kasse und kundenseitige Eingaben über das Terminal getätigt.

# Tastaturübersicht

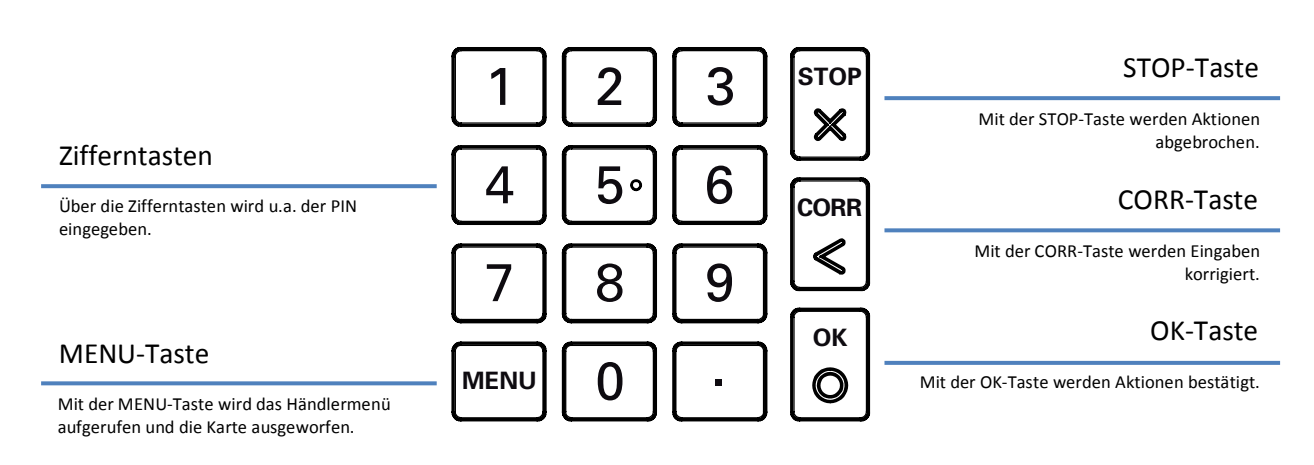

# Kartenhandhabung

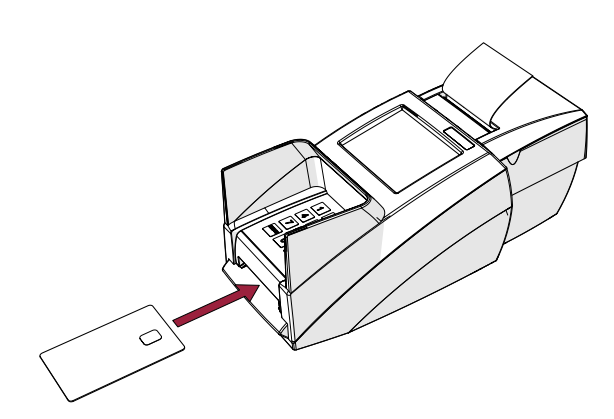

Zahlungen über den **Chip** oder **Magnetstreifen** werden getätigt, indem dem man, wenn man dazu aufgefordert wird, die Karte in den Kartenleser hält. Die Karte wird automatisch vom Motorenleser eingezogen und wieder ausgegeben.

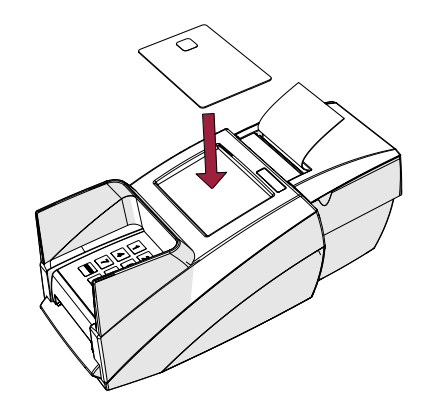

Kontaktlose Zahlungen werden getätigt, indem man, wenn dazu aufgefordert wird, die Karte über das Display hält. Eine erfolgreiche Transaktion wird mit einem Pfeifen und einem grünen Rand auf dem Display bestätigt.

# Transaktionen

## Transaktionsarten

**Online-Transaktionen** werden zu bestimmten Zeitintervallen an den Netzbetreiber übermittelt. Um Online-Transaktionen durchführen zu können, muss das Terminal aktiviert sein. **Offline-Transaktionen** werden verschlüsselt im Gerät gespeichert. Beim nächsten erfolgreichen Kassenschnitt werden die gespeicherten Daten an den Netzbetreiber übertragen.

## Transaktion auslösen (freistehendes Gerät)

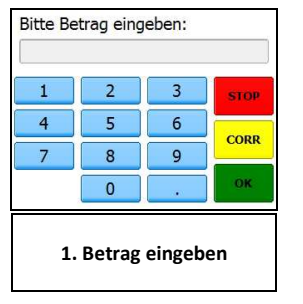

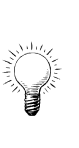

**HINWEIS:** Bei einem kassenintegrierten Gerät wird die Transaktion an der Kasse ausgelöst.

## Transaktion stornieren (freistehendes Gerät)

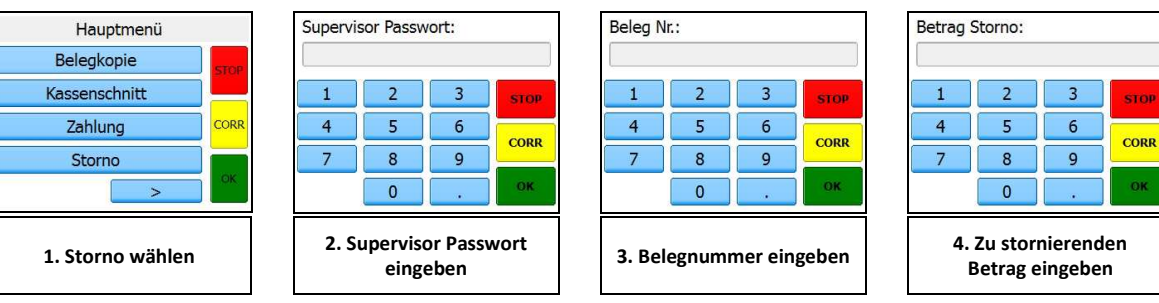

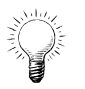

HINWEIS: Bei einem kassenintegrierten Gerät wird die Transaktion an der Kasse storniert.

## Trinkgeld

Mit dieser Funktion ist es dem Kunden möglich, zusätzlich zu einer Transaktion, ein Trinkgeld zu überweisen.

## Reservation

Bei einem Gerät, welches mit einer Kasse verbunden ist, wird die Transaktion an der Kasse ausgelöst.

## Telefonische Autorisierung

Diese Art der Buchung kann zum Zuge kommen, wenn die Autorisation nicht automatisch erfolgen kann. Der Autorisierungscode wird dem Händler dann telefonisch mitgeteilt.

## Belegkopie

Mit dieser Funktion kann der letzte Beleg ausgedruckt werden. Dies ist nur möglich, wenn noch kein Kassenschnitt seit dem letzten Beleg durchgeführt wurde.

# Thermodrucker

Papierrolle wechseln

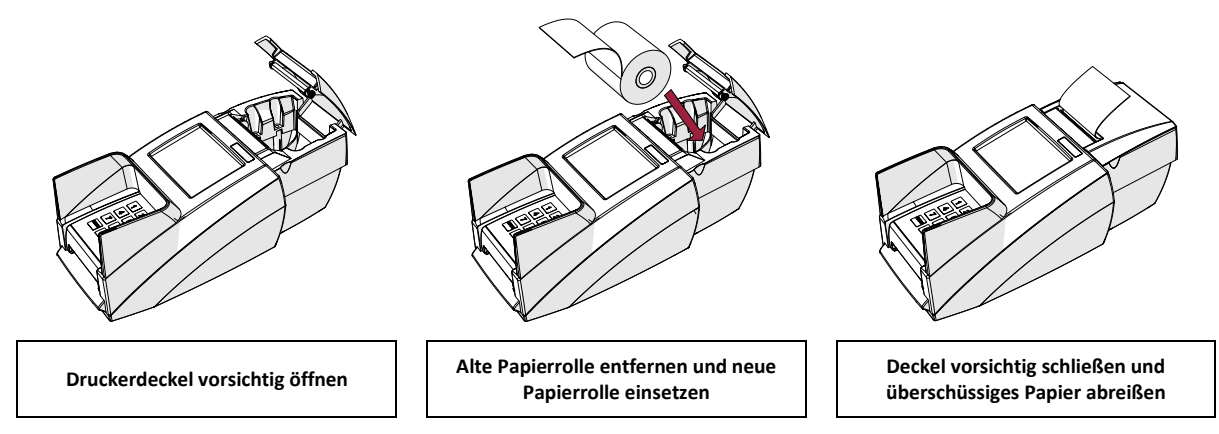

## Passwörter

#### Standard-Supervisor-Passwort: 000000

Das Supervisor-Passwort kann am Terminal geändert werden. Das System-Passwort wird automatisch im Terminal Management System (TMS) geändert.

#### Supervisor-Passwort ändern

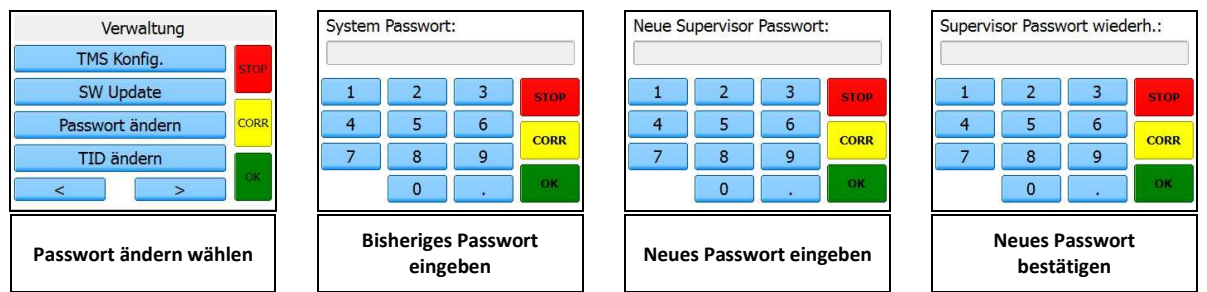

## Hotline

Bei Kontaktierung der Support-Hotline, sollte die Terminal-ID und ggf. die Seriennummer des Gerätes bereit gehalten werden. Die Terminal-ID ist auf dem Beleg zu finden, die Seriennummer auf der Unterseite des Gerätes.

| Terminal-ID:   |  |
|----------------|--|
| Seriennummer:  |  |
| Netzbetreiber: |  |
|                |  |